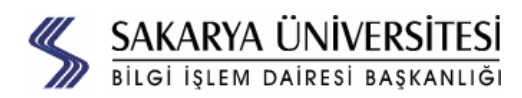

# **İNTERNET HİZMETLERİ** ŞUBE MÜDÜRLÜĞÜ

# 7912G IP Telefonu

- 1. Özel tuş açıklamaları
- 2. Çağrı Aktarma
- Hızlı Arama Kullanma
   Zil Sesini Değiştirme
- 6. Çağrı Yönlendirme
- 7. Sesi Ayarlama
- 3. Konferans Çağrısı Başlatma 8. Çağrıları Görme ve Geri Arama
  - 9. Düğme Tanımlamaları
  - 10. İletişim
  - 11. Sorun Giderme, Daha Fazla Bilgi

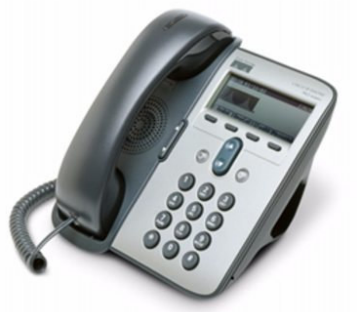

# 1. Özel Tuş Açıklamaları

| AbbrDial | Hızlı arama dizin numarası ile çağrı                                                   |
|----------|----------------------------------------------------------------------------------------|
| CallBack | Meşgul olan hat hazır olduğunda uyarı verir                                            |
| cBarge   | Paylaşılan hat üzerinde konferans çağrısı<br>başlatır                                  |
| CFwdAll  | Çağrı yönlendirme kurma/iptal etme                                                     |
| ConfList | Konferans üyelerini görüntüle                                                          |
| Confrn   | Konferans çağrısı başlat                                                               |
| DirTrfr  | Hattaki iki kişiyi birbirine aktar                                                     |
| EditDial | Çağrı kayıtlarındaki numarayı düzelt                                                   |
| GPickUp  | Başka bir ortak çağrı grubundaki çağrıyı alır                                          |
| Join     | Tek hat üzerinde birden çok çağrıya katılır                                            |
| iDivert  | Sesli mesaj sistemine gelen çağrı gönderir                                             |
| MeetMe   | Konferans çağrısı başlat                                                               |
| Monitor  | Hoparlör modunu aktif eder                                                             |
| MonOff   | Hoparlör modunu kapatır                                                                |
| NewCall  | Yeni çağrı başlatır                                                                    |
| OPickup  | Başka gruba dahil edilmiş hattaki çağrıyı çeker                                        |
| Park     | Çağrıyı sistem yöneticisi tarafından belirlenen numaraya park eder.                    |
| Pickup   | Kendi ortak çağrı grubunuzdaki bir telefona<br>gelen çağrıyı alır                      |
| Private  | Paylaşılmış bir hat üzerinde diğerlerinin çağrı<br>görüntülemesine izin verir/engeller |
| Remove   | Bir konferans üyesini siler                                                            |
| RmLstC   | Konferansa son katılan partiyi çıkarır                                                 |
| Submit   | Dizin listesini arar                                                                   |
|          |                                                                                        |

## 3. Konferans Çağrısı Başlatma

| Ne yapacaksınız?                                           | Nasıl Yapacaksınız?                                                                                                    |
|------------------------------------------------------------|----------------------------------------------------------------------------------------------------|
| Gelen çağrıyı<br>standart<br>konferansa davet<br>etmek     | Hattaki herhangi bir çağrıyı seçin ve <b>Select</b><br>tuşuna basın. Konferansa dâhil edeceğiniz<br>her çağrı için bu işlemi tekrarlayın. Seçilmiş<br>çağrılardan birisi üzerindeyken <b>More&gt; Join</b><br>tuşlarına tıklayın.    |
| Üyeleri arayarak<br>standart bir<br>konferans<br>başlatmak | Başka bir üyeyi konuşmaya dâhil etmek<br>için, çağrı sırasında <b>More&gt;Confrn</b> tuşuna<br>basın. Konferans üyesinin numarasını girin.<br>Çağrı başlayınca yeniden <b>Confrn</b> tuşuna<br>basın. Her üye için bunu tekrarlayın. |
| Konferans<br>üyelerini<br>listelemek                       | Etkin bir konferansı seçtikten sonra<br>ConfList tuşuna basın.                                                                                                    |

#### 7. Sesi Ayarlama

| Ne yapacaksınız?                   | Nasıl Yapacaksınız?                                                                                                    |
|------------------------------------|----------------------------------------------------------------------------------------------------|
| Çağrı sırasındaki<br>sesi ayarlama | Çağrı sırasında veya çevir sesi sırasında <b>ses</b><br>ayarı düğmesine basın. Bu ses seviyesinin<br>varsayılan seviye olarak kaydedilmesi için de<br><b>Save</b> yazan özel tuşa basın. |
| Zil sesini ayarlama                | Ahize yuvasında iken (aktif çağrı yokken),<br><b>ses ayarı</b> düğmesine basın.                                                                                                    |

# 2. Çağrı Aktarma

| Ne yapacaksınız?                                                                            | Nasıl Yapacaksınız?                                                                                                    |
|---------------------------------------------------------------------------------------------|----------------------------------------------------------------------------------------------------|
| Çağrıyı<br>aktaracağınız kişi ile<br>konuşmadan çağrı<br>aktarma                            | Bağlanmış bir çağrı sırasında, <b>Transfer</b><br>tuşuna basın ve sonra numarayı girin.<br>Çalma işaretini duyduktan sonra<br>ahizeyi kapatın, veya önce <b>Transfer</b> 'e<br>basıp sonra kapatın.                                                                                            |
| Çağrıyı<br>aktaracağınız kişi ile<br>konuştuktan sonra<br>çağrı aktarma (izinli<br>aktarma) | Çağrı sırasında <b>Transfer</b> tuşuna basın.<br>Aktaracağınız numarayı girin. Karşıdaki<br>telefonu açınca konuşarak aktarma<br>iznini alın ve ahizeyi kapatarak çağrıyı<br>aktarın. Aktarma izni alınmazsa, <b>Hold</b><br>tuşuna basarak önceki çağrıya dönün<br>ve görüşmenizi tamamlayın. |
| Gelen iki çağrıyı<br>birbirine aktarma                                                      | Önce ilk çağrıyı seçin, sonra ikinci<br>çağrıyı. Herhangi bir çağrı seçili iken,<br><b>More &gt; DirTrfr</b> tuşlarına basın. Eğer<br>siz de diğer konuşmacılarla hatta<br>kalmak istiyorsanız, <b>Join</b> tuşuna<br>basarak konferans oturumu başlatın.                                      |

## 4. Hızlı Arama Kullanma

| Ne yapacaksınız?                        | Nasıl Yapacaksınız?                                                                                                    |
|-----------------------------------------|----------------------------------------------------------------------------------------------------|
| Hızlı arama<br>numarası<br>ayarlamak    | Kullanıcı seçenekleri (user options) web<br>sayfanızda oturum açın, cihazınızı seçin,<br>sonra ana menüden "Add/Update Your<br>Speed Dials (Hızlı aramalarınıza ekleme<br>yapın/güncelleyin)" bağlantısını kullanın.<br>Her bir hızlı arama kayıdı için telefon<br>numarası ve ismi girin. |
| Bir hızlı arama<br>numarasını<br>aramak | Hızlı arama listenizden bir numara seçin.<br><b>VEYA</b><br>Telefon kapalı iken, hızlı arama dizin<br>numarasını girin ve <b>AbbrDial</b> tuşuna basın.                                                                                                    |

# 5. Zil Sesini Değiştirme

Menü düğmesine basın. Settings seçeneğinden sonra Ring Type'ı seçin. Zil sesleri arasında gezinebilir ve Play düğmesi ile üzerinde durulan sesi dinleyebilirsiniz. İstediğiniz sese karar verdikten sonra OK ile kararınızı onaylayabilirsiniz.

# 6. Çağrı Yönlendirme

| Ne yapacaksınız?                                           | Nasıl Yapacaksınız?                                                                                                    |
|------------------------------------------------------------|----------------------------------------------------------------------------------------------------|
| Çağrı yönlendirmeyi<br>kurmak veya iptal<br>etmek          | more > CFwdALL<br>tuşlarına basın ve hedef numarayı girin. İptal<br>etmek için yeniden<br>more > CFwdALL tuşlarına basın.                                                                                                    |
| Üyeleri arayarak<br>standart bir<br>konferans<br>başlatmak | Kullanıcı seçenekleri (user options) web<br>sayfanızda oturum açın, cihazınızı seçin,<br>sonra ana menüden "Forward all calls to a<br>different number (tüm aramaları başka<br>bir numaraya yönlendir)" bağlantısını<br>kullanın. |

## 8. Çağrıları Görme ve Geri Arama

| Ne yapacaksınız?                                            | Nasıl Yapacaksınız?                                                                                                    |
|-------------------------------------------------------------|----------------------------------------------------------------------------------------------------|
| Son aranan<br>numarayı yeniden<br>aramak                    | Redial düğmesine basın.                                                                                                    |
| Çağrı kayıtlarını<br>görüntülemek                           | Menü düğmesine basın. Directories altında<br>bulunan Missed Calls, Placed Calls,<br>Received Calls maddelerinden birisini seçin.                                                                                                    |
| Kayıtlardan<br>numarayı aramak                              | Çağrı kayıtlarını görüntüleyin, gerekiyorsa<br>numarayı düzenleyin, <b>Dial</b> tuşuna basın.                                                                                                    |
| Kayıtlardaki<br>numarayı<br>düzenlemek                      | Bir çağrı kaydını düzenlemek için <b>EditDial</b><br>düğmesine basın. << ve >> düğmeleri ile<br>imleci hareket ettirin. Tuş takımı ile<br>rakamları girin.                                                                                |
| Dizin Servisinden<br>aramak                                 | Menü düğmesine basın ve<br>Şu maddeyi seçin: Directories ><br>Directory Services ><br>Corporate Directory. Yapılacak aramanın<br>ilk birkaç karakterini girerek Search'e basın.<br>İstediğiniz kayıdın üzerindeyken Dial tuşuna<br>basın. |
| Bir çağrı aktifken<br>yeni bir çağrı<br>yapmak              | Çağrı sırasında <b>Hold (Bekleme)</b> düğmesine<br>basın, sonra <b>New Call</b> düğmesine basarak<br>yeni aramayı yapın.                                                                                                    |
| Beklemedeki<br>çağrıyı aktif etmek                          | Okları kullanarak çağrıyı seçin ve yeniden<br>Hold tuşuna basın.                                                                                                    |
| Bir çağrı aktifken<br>gelen başka bir<br>çağrıyı cevaplamak | <b>Answer</b> tuşuna basın. Önceki çağrı otomatik olarak hold (bekleme) konumuna geçecektir.                                                                                                    |

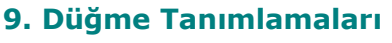

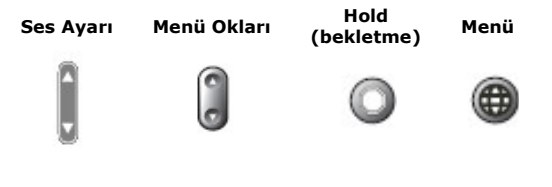

#### 10. İletişim

Bilgi İşlem Dairesi Başkanlığı İnternet Hizmetleri Şube Müdürlüğü www.internet.sakarya.edu.tr internet@sakarya.edu.tr

Analog Tel: 477, 483, 482 IP Tel: 5103, 5104, 5106, 5107 IP Telefon Arıza (özel hizmet no): 121

#### 11. Sorun Giderme ve Daha Fazla Bilgi

♦ Telefonunuz ile ilgili bir sorun oluştuğunda sistem yöneticisi sizden bir takım bilgiler isteyecektir. Aşağıdaki tabloda bu bilgilerin nasıl elde edileceğini görebilirsiniz:

| Ağ yapılandırma          | <b>Menü</b> düğmesine basın. <b>Settings &gt; Network Configuration</b> maddesini seçin. Sizden istenen tüm ağ                                                                                                    |
|--------------------------|----------------------------------------------------------------------------------------------------|
| verilerine erişim        | yapılandırma bilgilerini okları kullanarak görebilirsiniz. Bu menüden çıkmak içib <b>Cancel</b> 'e basın.                                                                                                    |
| Durum verisine<br>erişim | <ul> <li>Menü düğmesine basın. Settings &gt; Status maddesini seçin. Aşağıdaki bilgilere göre uygun seçeneği kullanın:</li> <li>Durum mesajı için: Status Messages</li> <li>Ağ İstatistikleri için: Networs Statistics</li> <li>Telefonun yazılım sürümü için: Firmware Versions</li> </ul> |
| Telefon model            | Menü düğmesine basın. Settings > Model Information maddesini seçin. Okları kullanarak telefonla ilgili tüm                                                                                                    |
| bilgisine erişim         | model bilgilerine erisebilirsiniz.                                                                                                    |

♦ IP telefon sistemi hakkında daha fazla bilgi ve doküman için internet sitemizi (<u>http://www.internet.sakarya.edu.tr</u>) ziyaret edebilirsiniz. Sorularınız için öncelikle Sıkça Sorulan Sorular sayfamızı gözden geçirin.

Telefon kullanımında dikkat edilecek hususlar:

- Darbelere karşı koruyunuz. IP telefonlar analoglara göre daha akıllı cihazlar olduklarından, analog telefonlara nazaran daha hassastır.
  - Telefonun üzerine çay, kahve, su vesaire sıvı dökülmesine karşı dikkatli olunuz.
- Tozlanan pislenen telefonları su damlatmayacak kadar az nemlendirilmiş bezle silip sonra kurulayabilirsiniz.

♦İnternet Hizmetleri Şube Müdürlüğünden yapılacak iş, sarf, demirbaş ve hizmet talepleriniz için çevrimiçi İş Takip Yazılımını <u>http://www.internet.sakarya.edu.tr/istakip</u> adresinden kullanabilirsiniz.

#### Kullanışlı web sayfaları:

- İHŞM ana web sayfası (güncel duyurular ana sayfada): http://www.internet.sakarya.edu.tr
- İş Takip ve Talep Yazılımı: http://www.internet.sakarya.edu.tr/istakip
- İHŞM doküman arşivi: http://www.internet.sakarya.edu.tr/dokumanlar.html

#### 06.01.2006